### Ein Konto bei Trello einrichten

#### Schritt 1:

| 🛄 Trello                          |                                                                                                    |
|-----------------------------------|----------------------------------------------------------------------------------------------------|
| Reg                               | gistrieren Sie sich, um Ihr Konto zu<br>erhalten                                                               |
| E-Mail                            | -Adresse eingeben                                                                                              |
| Mit Ihrer<br>Nutzungs<br>und akze | Anmeldung bestätigen Sie, dass Sie unsere<br>sbedingungen und Datenschutzbestimmungen geleser<br>ptiert haben. |
|                                   | Fortfahren                                                                                                    |
|                                   | ODER                                                                                                    |
|                                   | G Weiter mit Google                                                                                            |
|                                   | Weiter mit Microsoft                                                                                           |
|                                   | 🗳 Weiter mit Apple                                                                                             |
|                                   | 📲 Weiter mit Slack                                                                                             |

Im ersten Schritt geben Sie Ihre E-Mail Adresse an. Sie müssen einen Zugang zu Ihrem Postfach haben, damit Sie die Anmeldung in einem späteren Schritt bestätigen können.

### Schritt 2:

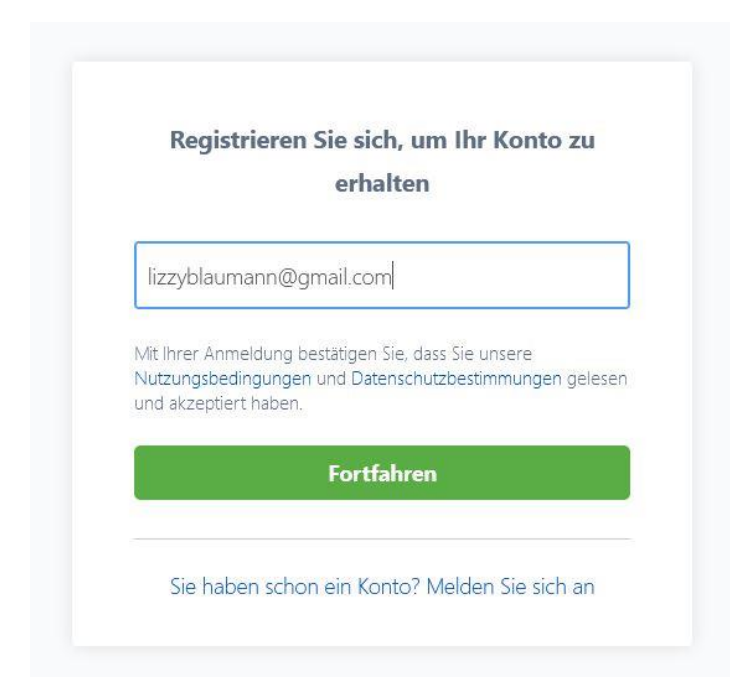

Bestätigen Sie nun, dass Sie mit der eingegebenen E-Mail Adresse fortfahren möchten.

## Schritt 3:

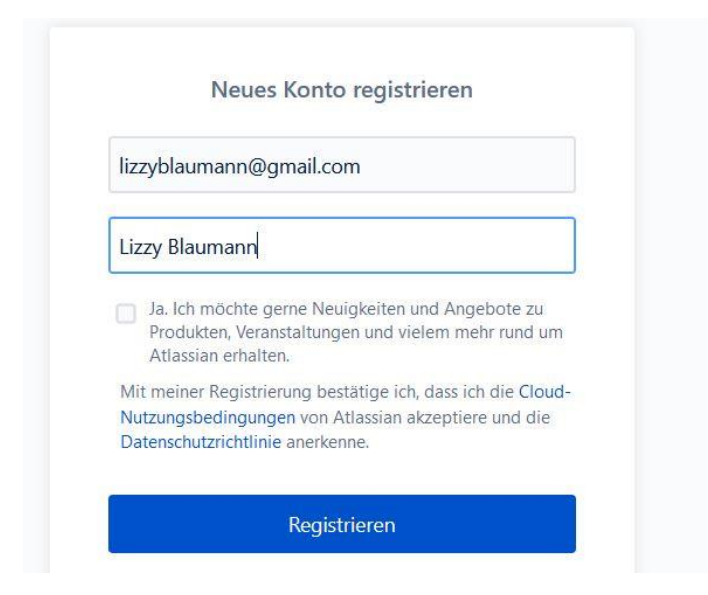

Geben Sie nun im dritten Schritt ihren Benutzernamen ein. Dies kann Ihr wahrer Name, oder ein Pseudonym sein.

## Schritt 4:

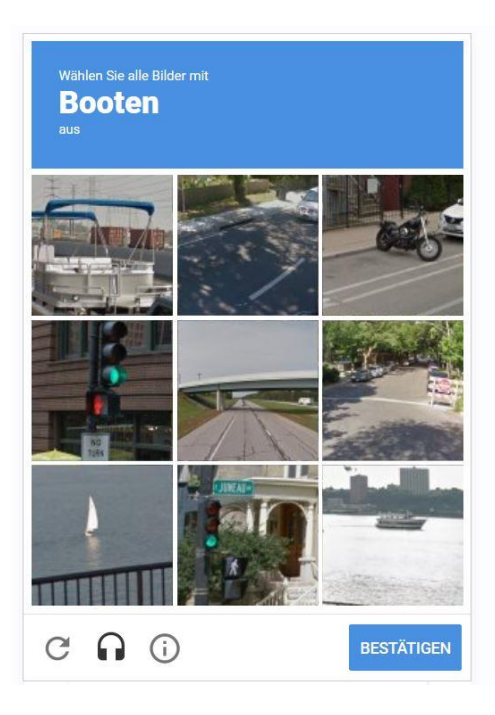

Um zu beweisen, dass es sich bei Ihnen um einen echten Menschen handelt, müssen Sie die gestellte Aufgabe erfüllen.

Haben Sie wie in diesem Beispiel alle Boote ausgewählt können Sie die Auswahl unten rechts bestätigen.

### Schritt 5:

|                               | 0                                                                                                    |
|-------------------------------|----------------------------------------------------------------------------------------------------|
| Las                           | sen Sie uns Ihren Arbeitsbereich<br>einrichten                                                                                  |
| In Ihrem T<br>Geben Sie Ihrem | rello-Arbeitsbereich können Sie und Ihre Mitarbeiter schnell<br>Dinge organisieren und erledigen.<br>Arbeitsbereich einen Namen |
| Lizzy Blauma                  | nnArbeitsbereich von                                                                                                    |
| E Mail Einladun               | gen versenden                                                                                                    |
| -wan-cimauun                  |                                                                                                    |

Sie können den Namen Ihres Arbeitsbereichs anpassen und optional weitere Menschen zu Trello einladen.

#### Schritt 6:

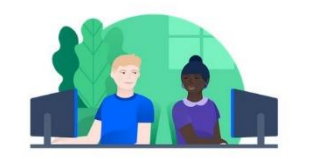

Im nächsten Schritt müssen Sie Ihre E-Mail Adresse bestätigen. Gehen Sie dafür in Ihren E-Mai Account.

You're nearly there! Hi Lizzy Blaumann, To finish setting up your account and start using Atlassian products, confirm we've got the correct email for you.

## Schritt 7:

!Die E-Mail kommt nicht von Trello sondern von Atlassian!

Verify your email for Atlassian - Hi Lizzy Blaumann, you're nearly there! Before you get ...

11:20

# Schritt 8:

| Weiter zu Tr                                                                                                    | ello                                                                                                |
|----------------------------------------------------------------------------------------------------|----------------------------------------------------------------------------------------------------|
| lizzyblaumann@gmail.com                                                                                                    |                                                                                                    |
| ••••••                                                                                                    | 0                                                                                                   |
|                                                                                                    |                                                                                                    |
| Stark<br>Ja. Ich möchte gerne Neuigkei<br>Produkten, Veranstaltungen un<br>Atlassian erhalten.                                                                                                    | ten und Angebote zu<br>d vielem mehr rund um                                                        |
| Stark<br>Ja. Ich möchte gerne Neuigkei<br>Produkten, Veranstaltungen un<br>Atlassian erhalten.<br>Mit meiner Registrierung bestätig<br>Nutzungsbedingungen von Atlassi<br>Datenschutzrichtlinie anerkenne. | ten und Angebote zu<br>Id vielem mehr rund um<br>e ich, dass ich die Cloud<br>an akzeptiere und die |

Legen Sie nun ein Passwort fest und beenden Sie somit die Registrierung.

## Schritt 9:

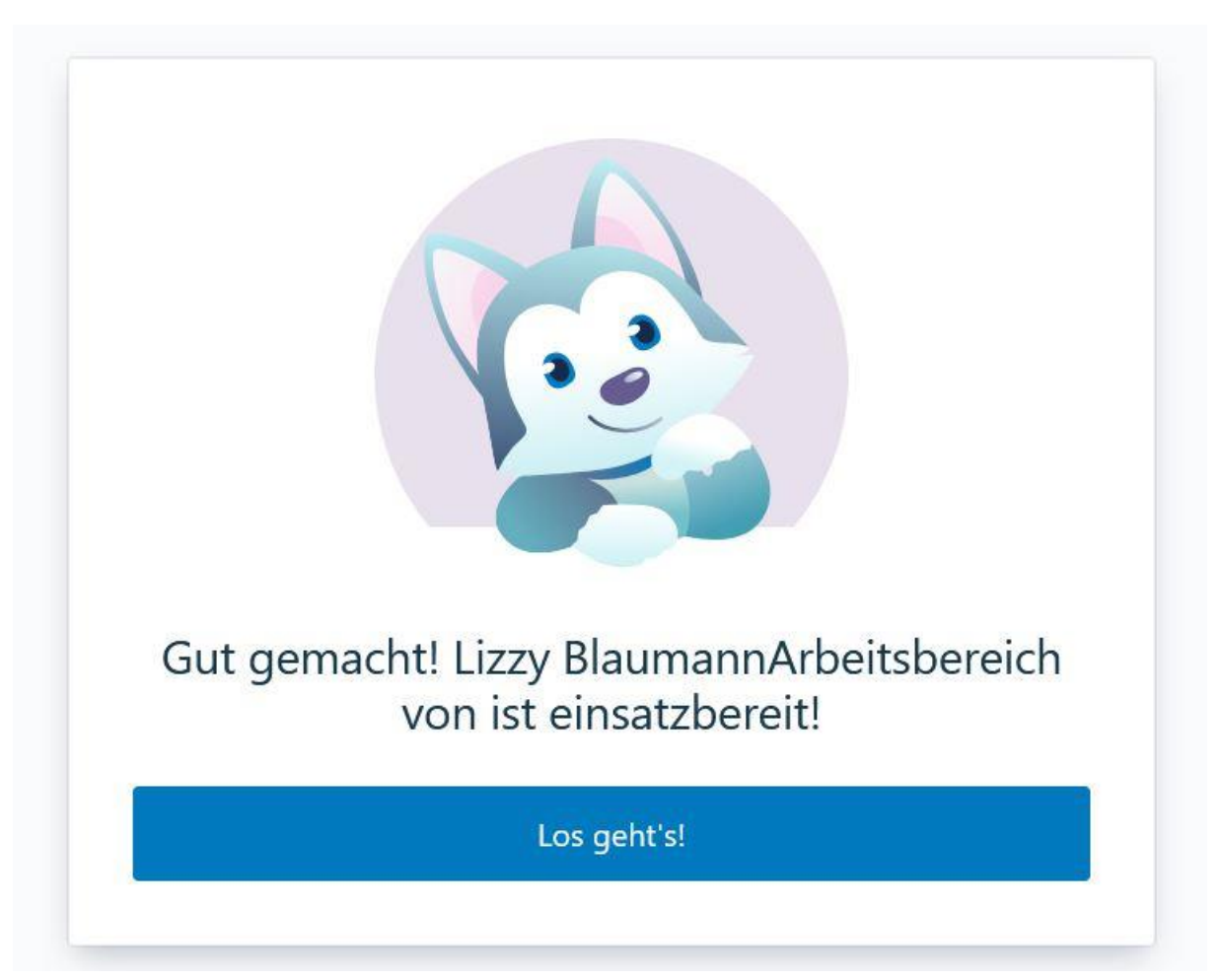